## CONTRA COSTA COLLEGE

## How Do I Drop Classes Online?

- 1. Go to www.contracosta.edu
- 2. Click on InSite Portal (top left)

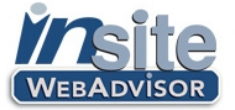

- Access WebAdvisor
  Check Student Email
  Get College News
- 3. Log in to your InSite WebAdvisor account
- 4. Click on <u>Students</u> under the WebAdvisor heading.
- 5. Click on Registration
- 6. Click on Drop Sections

| Student                    |          | College E            | mail                                                  | Phone | Address                                     | ar ar your camp              | Home College                                      | artecords.               | onice.                   |         |  |
|----------------------------|----------|----------------------|-------------------------------------------------------|-------|---------------------------------------------|------------------------------|---------------------------------------------------|--------------------------|--------------------------|---------|--|
| Testdvc, Nai D.<br>1213445 |          | ntestdvc(            | @cccapply.org                                         |       | 321 Golf Club Rd<br>Pleasant Hill, CA 94523 |                              | DVC                                               | Change c                 | inge contact information |         |  |
| ction for .                | ALL Pre  | of. Section          | s (or choose be                                       | olow) |                                             | *                            |                                                   |                          |                          |         |  |
| Preferred                  | Section  | 15                   |                                                       |       |                                             |                              |                                                   |                          |                          |         |  |
| Action                     | ~        | Term Se<br>Yo<br>pre | ction Name and<br>u do not have ar<br>ferred sections | Title | Location                                    | Meeting<br>Information       | Faculty A                                         | vailable/ Ca<br>/aitlist | pacity/ (<br>            | credits |  |
| Current R                  | egistrat | ions                 |                                                       |       |                                             |                              |                                                   |                          |                          |         |  |
| Drop T                     | erm      | Pass/<br>Audit       | Section Name<br>Title                                 | and   | Location                                    | Meeting Infor                | mation                                            | Fac                      | ulty                     | Credi   |  |
|                            | Bummei   |                      | ART-105-0046<br>Intro to Drawin                       | 5     | Diablo<br>Valley                            | 06/13/2011-0<br>Monday, Tues | 7/21/2011 Lectu<br>day, Wednesda<br>56M - 09:456M | re L.<br>y, Ber          | rsamina,                 | 3.00    |  |

Under "Current Registrations," check the Drop box next to the course you want to drop and click Submit

| Print a copy for your      |
|----------------------------|
| records as a proof of your |
| registration transaction.  |

| 5 - 6-11                 |                      |                                             |                         |                                                         |                             |                                                                                 | 1                                                                      | 1                           |          |      |
|--------------------------|----------------------|---------------------------------------------|-------------------------|---------------------------------------------------------|-----------------------------|---------------------------------------------------------------------------------|------------------------------------------------------------------------|-----------------------------|----------|------|
| utstandi                 | ng bal               | ance.                                       | ion trans               | actions have been                                       | completed. Pi               | ease use life                                                                   | INTR DETOTA TO THA                                                     | ke a payment i              | you nave | an   |
| Term S                   |                      | Pass<br>us Fail/<br>Audit                   | Pass/<br>Fail/<br>Audit | Section Name<br>and Title                               | Location                    | Meeting Information                                                             |                                                                        | Faculty                     | Credits  | CEUs |
| ummer<br>011             | Droj<br>from<br>sect | oped<br>I this<br>ion                       | ed<br>nis<br>n          | ART-105-0045<br>(0045) Intro to<br>Drawing and<br>Color | Diablo<br>Valley<br>College | 06/13/2011<br>Lecture Mor<br>Wednesday<br>08:15AM - 0<br>Building, Ri<br>(more) | 07/21/2011<br>nday, Tuesday,<br>r, Thursday<br>9:45AM, Art<br>boom 102 | L.<br>Bersamina,<br>A. King | 3.00     |      |
| iou are ci               | urrent               | ly regist                                   | tered for               | these sections:                                         |                             |                                                                                 |                                                                        |                             |          |      |
| Term Pass/Fail/<br>Audit |                      | s/Fail/ Sectio                              |                         | n Name and Title                                        |                             | Location                                                                        | Meeting<br>Information                                                 | Faculty                     | Credits  | CEUs |
|                          |                      |                                             | You are section         | e not currently regis<br>s.                             | tered for any               |                                                                                 |                                                                        |                             |          |      |
| ou are o                 | n the 1              | ollowin                                     | ıg wait lis             | ts:                                                     |                             |                                                                                 |                                                                        |                             |          |      |
| erm St                   | atus                 | Section Name and Title                      |                         |                                                         |                             | Location Me                                                                     | eting Informatio                                                       | on Faculty Cro              | edits CE | Us   |
|                          |                      | You are not currently waitlisted in any cou |                         |                                                         | iny courses.                |                                                                                 |                                                                        |                             |          |      |